Zoom 当日の操作方法

Android をご利用の場合

## 招待メールにある URL を押してください

予約時間になりましたら招待メールにあるURLを 押していただくとZoomが開始されます。

## 名前を入力してください

| ○ ミーティングを準備しています |    |  |
|------------------|----|--|
|                  |    |  |
|                  |    |  |
|                  |    |  |
|                  |    |  |
| 名前を入力してくださ       | きい |  |
| 名前               |    |  |
|                  |    |  |
|                  |    |  |
| キャンセル            | ок |  |
| キャンセル            | ОК |  |
| キャンセル            | OK |  |
| キャンセル            | OK |  |
| キャンセル            | OK |  |
| キャンセル            | OK |  |

任意のお名前をご入力して 「OK」を押してください。 病院側が参加を許可するまでしばらくお待ちください

|                                   | 🕏 Zoom         | 退出    |
|-----------------------------------|----------------|-------|
|                                   |                |       |
|                                   |                |       |
| ミーティン                             | レグのホストは        | 間もなくミ |
| ーティングへの参加を許可します、<br>もうしばらくお待ちください |                |       |
|                                   | 0.5 (1513) 5 ( | ミーティ  |
|                                   | ング             | ~ 71  |
|                                   |                |       |
|                                   |                |       |
|                                   |                |       |
|                                   |                |       |
|                                   |                |       |
| $\triangleleft$                   | 0              |       |

病院側が

ミーティング (オンライン面会) へ

の参加を許可するまで

しばらくお待ちください。

「インターネット経由で呼び出す」を押してください

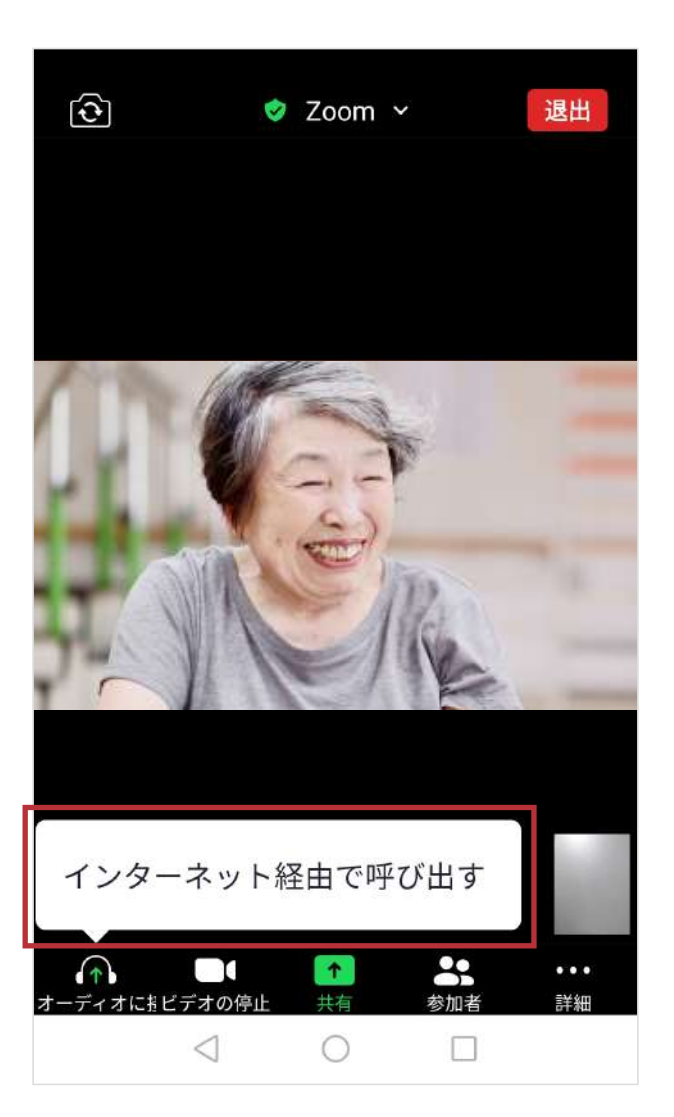

メッセージが表示されたら 「インターネット経由で呼び出す」を 押してください。 ポップアップのメッセージが表示された場合

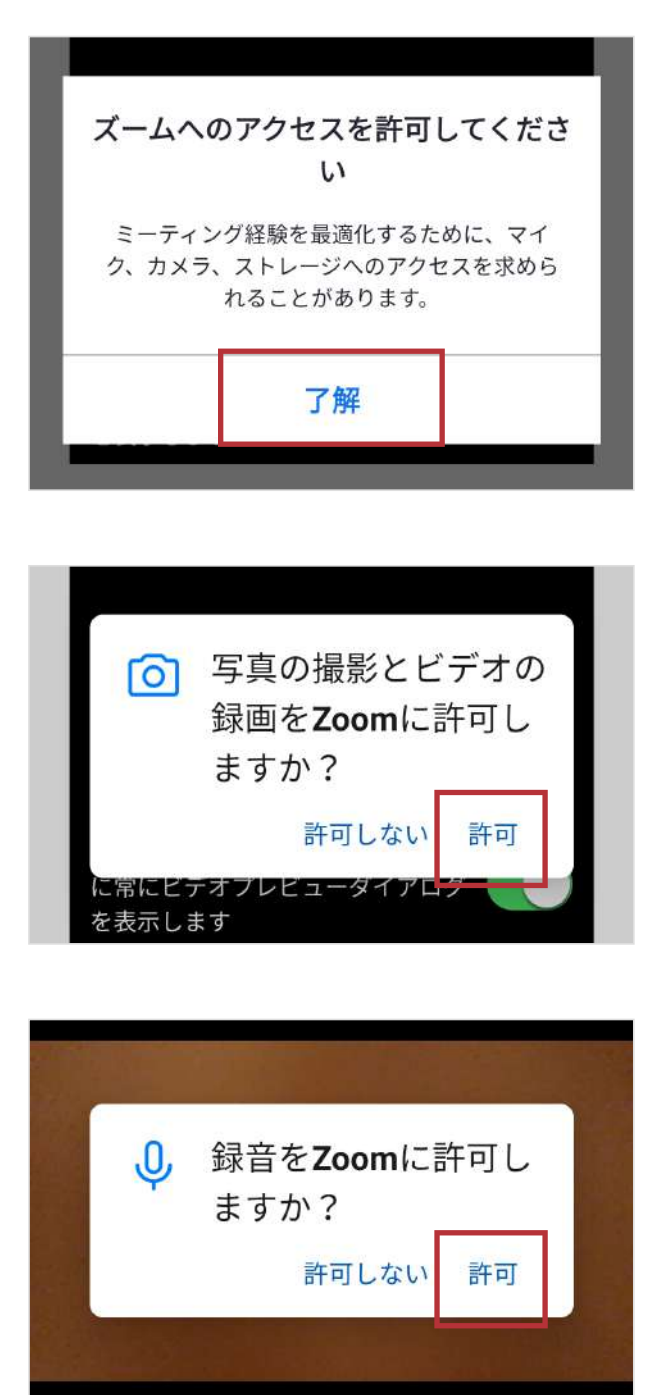

画像の様なメッセージが 表示される場合は 「了解」「許可」を 押してください。

表示されなければ 次へ進んでください。

## オンライン面会が開始されます

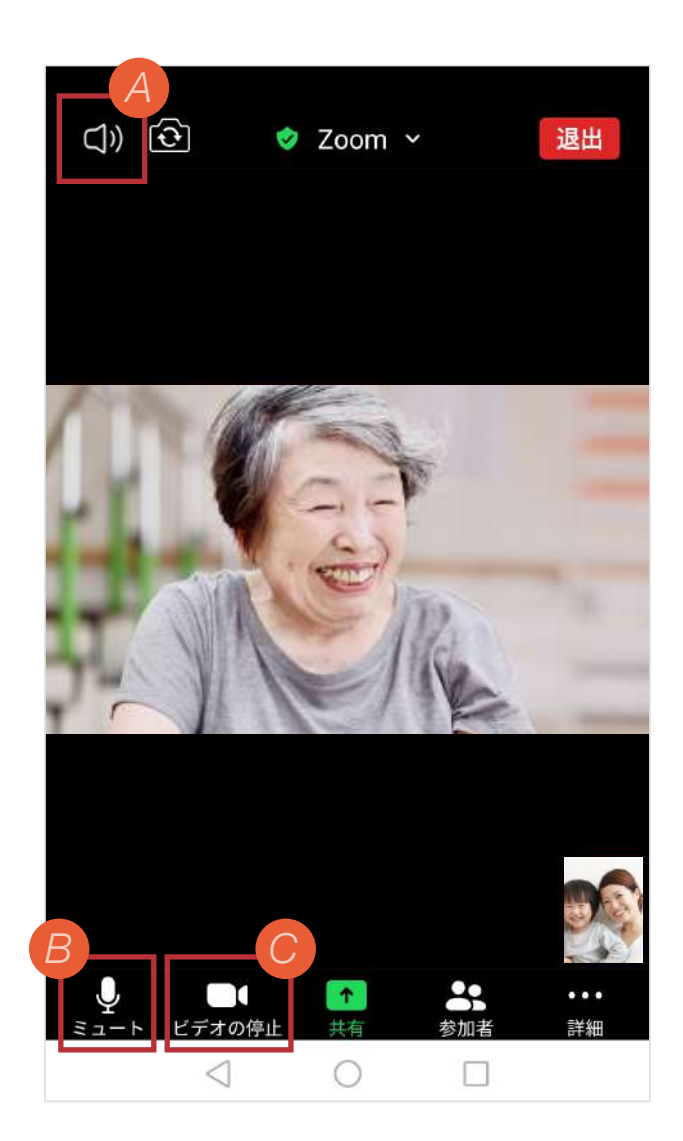

ビデオ通話が開始され、 オンライン面会が開始されます。

相手の声が聞こえないなどの トラブルはA〜Cを参考に してください。

- A 相手の声が、ボリュームを大きくしても聞こえない場合は、Zoomの画面を軽くタップし、左上のアイコンを確認してください。「×」になっていると、相手の声が聞こえなかったり、小さな声でしか聞こえなかったりします。アイコンを押して表示を「))」にしてください。
- 日本の方は聞こえているけど、自分の方が相手に届かない場合は、左下のアイコンを確認してください。マイクのアイコンに赤い斜め線が入り「ミュート解除」となっていると相手に自分の声が届きません。アイコンを押して表示を「ミュート」にしてください。
- 映像が映らない場合は、左下の左から2番目のアイコンをご確認ください。カメラのアイコンに赤い斜め線が入り「ビデオの開始」となっていると映像が映りません。
  アイコンを押して表示を「ビデオの停止」にしてください。

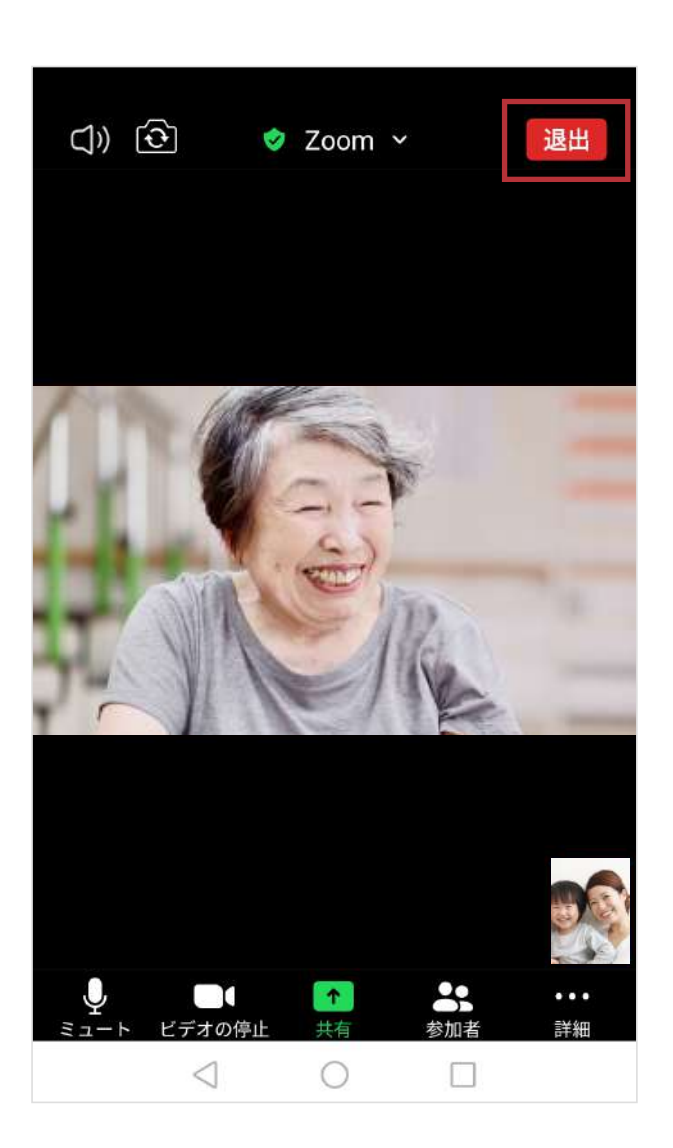

「退出」を押して オンライン面会を終了します。

終了